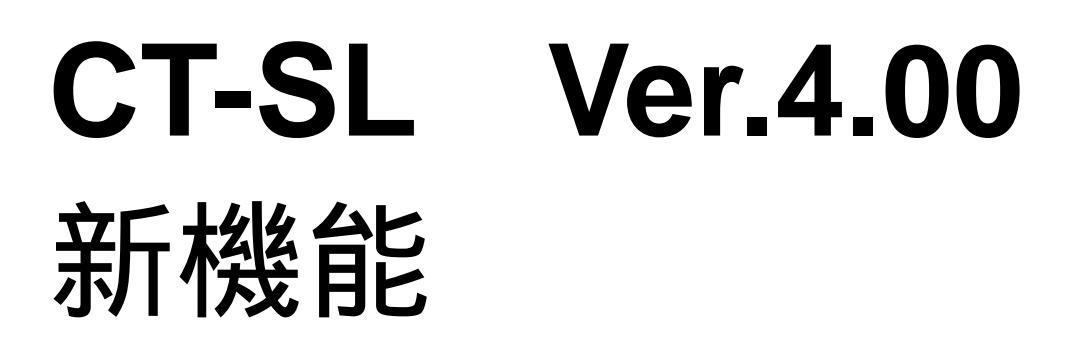

(1) IP-64 でのミニプリントに対応しました。 ミニプリントのサンプル

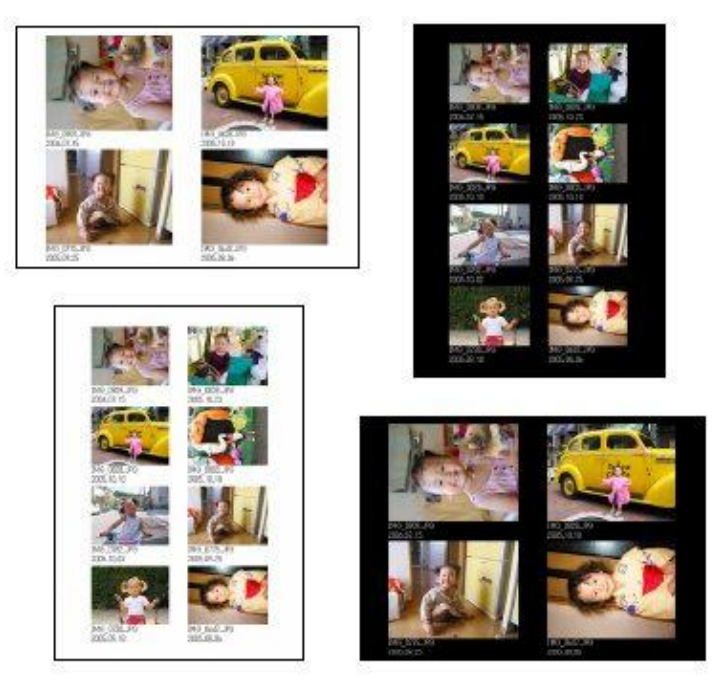

(2) DVD-R への書き込みに対応しました。

(1G 仕様またはオプションの「CD-R 書込み改造キット」を装着している場合のみ/DVD-Video フォーマットの書 き込みは未対応)

(3) 「おすすめサービス」に対応しました。「おすすめサービス」とは、お勧めしたい別の注文を促すメッセージを設 定できる機能です。設定されたメッセージは、注文受付後おすすめサービス表示画面に表示されます。

## <u>「おすすめサービス」設定方法例</u>

 「初期設定」 「サービス情報1」 「プリント設定」の「プリントアイコン割り当て」を選択します。「プリ ントアイコン割り当て」に設定されている1つのアイコンの「変更」を選択すると、「プリントアイコン設定」 画面が表示されます。その画面上にある「おすすめサービス」を選択します。

| アイコン設定           |           |       |         |     | プレビュー                          |               |
|------------------|-----------|-------|---------|-----|--------------------------------|---------------|
| ● プリント<br>アイマン部中 | C         | ニプリント | 🄽 おすすめり | -EZ |                                |               |
| フチなし             | 小<br>[][] | ф     | *       | 時大  | -2(25Ht±7)                     | 89x127<br>L単J |
| フチあり             | <u>.</u>  |       |         |     | -律(50枚まで)<br>-律(75枚まで)<br>基本料金 | ¥1<br>*2      |

「メディア保存設定」、「データコピー設定」、「デザインプリント設定」に関しても、同じように「おすすめ サービス」を選択することができます。ただし、それぞれに設定されている 1 つのアイコンにのみ、「おす すめサービス」を適用できます。また、「データコピー設定」での設定は、1G 仕様または、オプションの「CD-R 書込み改造キット」を装着している場合のみ可能です。

2.「初期設定」画面の「連続注文設定」タブに移動し、「プリント」用の「おすすめサービス」の「メッセージ設定」ボタンをクリックします。

| 初期設定 |              |                        |                             |              |
|------|--------------|------------------------|-----------------------------|--------------|
|      |              | ■A1111                 | 赤赤ま二   赤海道集   連結注文設定   ミモハン |              |
|      |              | 1887E C1=7 1∞66   CWIU |                             |              |
|      | <b>ープリント</b> |                        | ┌デザインプリント―――                |              |
|      | 連続注文         | メッセージ設定                | おすすめサービス                    | メッセージ設定      |
|      | おすすめサービス     | メッセージ設定                | おすすめ種別                      | カレンダー        |
|      | おすすめアイコン     |                        | おすすめアイコン                    | <u> </u>     |
|      | おすすめ優先順位 3   | •                      | おすすめテンプレート                  | Cl2_c_01_0_0 |
|      |              |                        | おすすめ優先順位                    | 2            |
|      |              |                        |                             |              |

「デザインプリント」、「メディア保存」、「データコピー」の項目ごとに「メッセージ設定」ができます。

3. 「おすすめサービスメッセージ設定」画面が表示されますので、注文受付後の画面で表示させたいメッセージ を入力し、「OK」ボタンをクリックします。

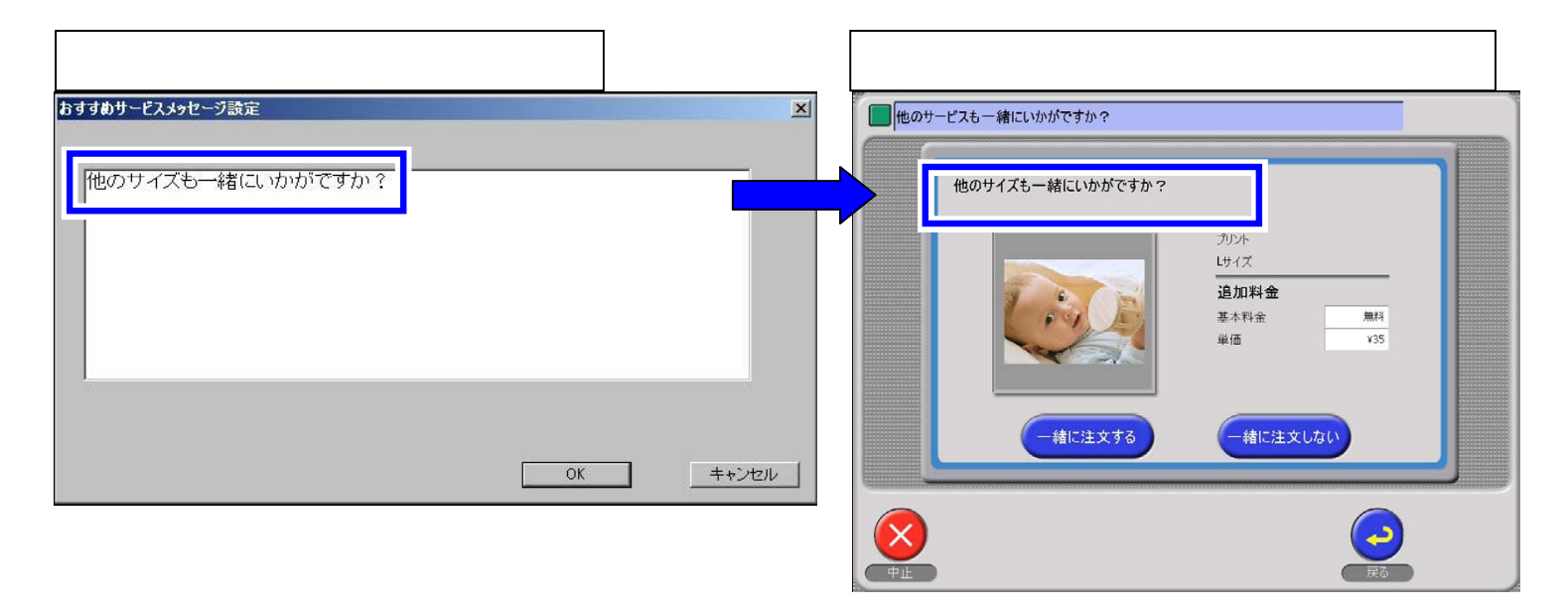

## 「おすすめ優先順位」設定例

各項目で設定した、おすすめサービスのメッセージが注文受付後画面で表示される順番を設定できます。

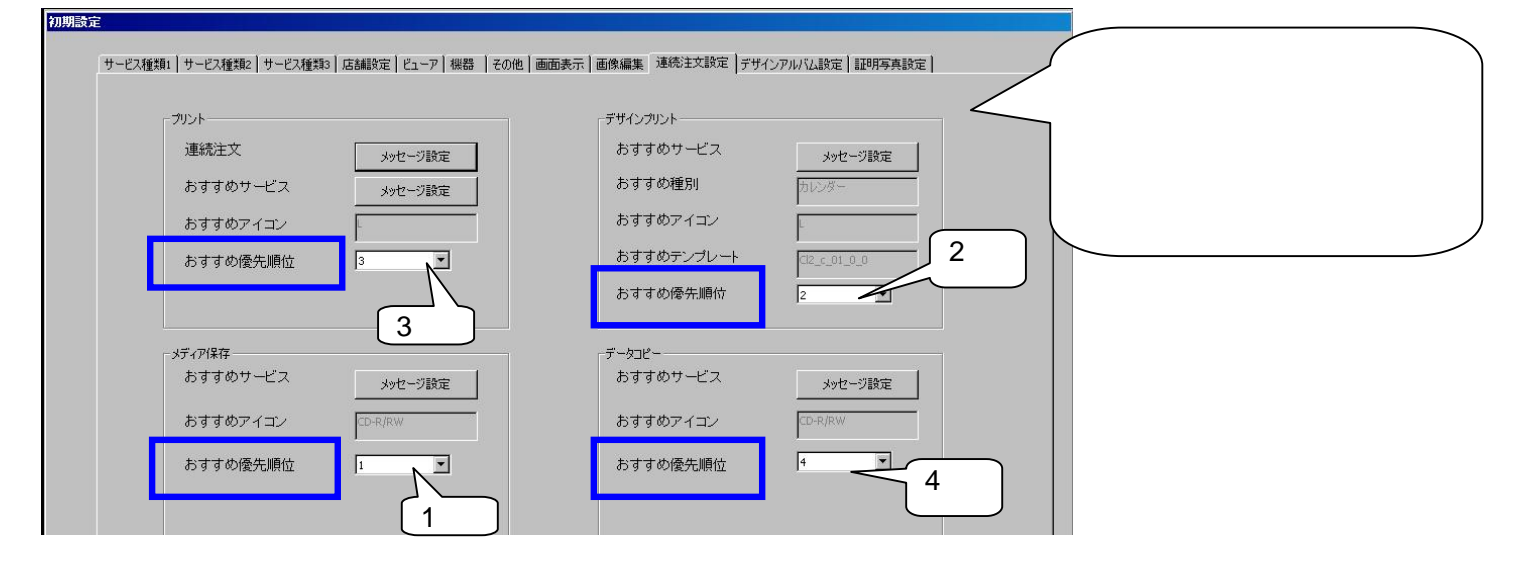

(4) 「連続注文」に対応しました。「連続注文」とは、連続注文を促すメッセージを設定できる機能です。設定された メッセージは、注文受付後表示されます。

<u>「連続注文」設定例</u>

1. 「初期設定」画面の「サービス種類1」タブにおいて、「プリント設定」の「連続注文」を選択します。

| ブリント設定 |             | メディア保存設定       |  |  |
|--------|-------------|----------------|--|--|
| ▶ 有効激励 | ☑ 連続注文      | ☑ 有约//酬约       |  |  |
|        | カントアイコン書の当て | メディア保存アイエン書り当て |  |  |
| サービス名称 |             | サービス名称         |  |  |
| フ      | リント、ミニブリント  | メディア保存         |  |  |

- 「連続注文」機能はプリント受付のみ有効です。
- 2.「連続注文設定」タブの「メッセージ設定」ボタンをクリックします。

|                   |         | 回回政小   回除編集 / 2007-2007/2   1974 |              |
|-------------------|---------|----------------------------------|--------------|
| <sub>「</sub> プリント |         | 「デザインプリント                        |              |
| 連続注文              | メッセージ設定 | おすすめサービス                         | メッセージ設定      |
| おすすめサービス          | メッセージ設定 | おすすめ種別                           | カレンダー        |
| おすすめアイコン          |         | おすすめアイコン                         | L.           |
| おすすめ優先順位          | 3       | おすすめテンプレート                       | Cl2_c_01_0_0 |
|                   |         | おすすめ優先順位                         | 2            |

「連続注文メッセージ設定」画面が表示されるので、注文受付後の画面で表示させたいメッセージを入力し、
 「OK」ボタンをクリックします

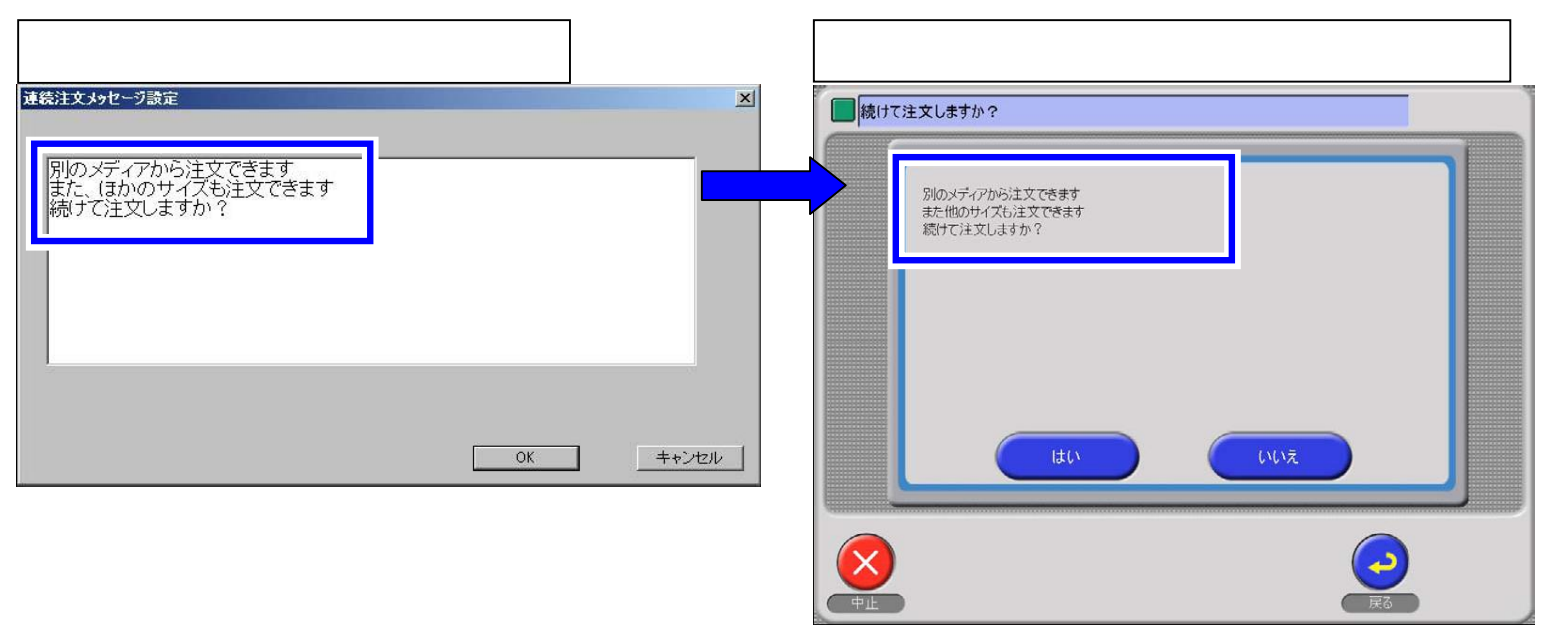

#### <u>参考</u>

「おすすめサービス」と「連続注文」のメッセージを両方設定している場合、「おすすめサービス」で設定したメ ッセージが「連続注文」のメッセージよりも先に表示されます。

(5) 「出力画像のリサイズ」に対応しました。「出力画像のリサイズ」を選択した場合、CT-SL から QSS への画像の 読み込みが早くなります。

「プリントアイコン設定」画面、「プリント+メディア保存アイコン設定」画面でのみ設定できます。

|           | RT.   |          |          |          | プレビ.            | <u>1</u>                         |                   |
|-----------|-------|----------|----------|----------|-----------------|----------------------------------|-------------------|
| コン選択      | -     |          | -        | 87.4     |                 |                                  |                   |
|           | 42    | Ŧ        | ~        | 14/      |                 |                                  |                   |
| つチなし      |       |          |          | -a0      |                 | 1999 (P)                         | 89×127            |
|           |       | - A.     |          |          |                 | ₩ 142~442)                       | #50               |
|           |       |          |          |          | 二 二 二           | ■(5枚~94枚)<br>■(10枚~94枚)<br>■13-0 | ₩25<br>¥40<br>¥50 |
|           |       |          |          | 10 B     | X7              | (714金                            | #120              |
| ノナめりり     |       | <u>.</u> |          |          |                 | LICD                             |                   |
|           |       |          |          |          |                 |                                  |                   |
| <b>定</b>  |       |          |          |          |                 |                                  |                   |
| サイズ       | L+CD  |          |          | 出力メディア   | CD              | R/RW                             |                   |
| ŧ¥\$⊞1    | 89×12 | 7        |          | 245AIH   |                 |                                  |                   |
| 詳細2       |       |          |          | ▶ 出力画像のり | <del>1</del> 1ズ |                                  |                   |
| ブリントチャンネル | 15    |          | 火更       |          |                 | ft±                              | 加明時刻設定            |
| 料金        | 「 固定  |          |          |          |                 |                                  |                   |
|           | 単価1   | 単価2      | 単価3      | 岸価4      | 単価5             | 基本料金                             | メディア料金            |
| 注文枚数      | 1枚~4枚 | 5 枚以     | 上 10 枚以上 | 15 枚以上   | 20 枚以上          | 2                                |                   |
|           | 50    | 45       | 40       | 35       | 30              | 50                               | 120               |
| 標準料金      |       |          |          |          | 1               |                                  |                   |

(6) バーコード設定の項目を追加しました。既存 EAN コードを利用して、店コードと価格の設定ができるようにし、 POS での読取りができるようにしました。

- (7) 以下のオプションソフトを使って、証明写真やデザインアルバムプリントなどを作成できるようにしました。
   ▶・Z811202-01 証明写真対応ソフト
  - ▶・Z811198-01 アルバム製本キット

### 証明写真について

・証明写真をプリントする場合、IP-64 へのみ出力できます。

・お客様自身が CT-SL で受け付けを行って証明写真を注文する場合と、オペレーターがお客様の証明写真を撮影し、CT-SL を操作し証明写真を作成する場合とを「初期設定」画面の「使用モード設定」で選択することができます。

| <ul> <li>✓ ユンシューマー</li> <li>✓ オペレーター</li> </ul> | 「コンシ<br>「オペレ<br>両方を選 | ューマー」・・・エンドニ<br>ーター」・・・オペレータ<br>訳することも可能です | 1ーザー自身が証明写真を<br>ターが証明写真を作成でき<br>。 | 注文できます。 |
|-------------------------------------------------|----------------------|--------------------------------------------|-----------------------------------|---------|
|                                                 |                      |                                            | ОК                                | **>±11  |

## <u>コンシューマーが操作するとき</u>

受付画面の「証明写真」から受け付けます。

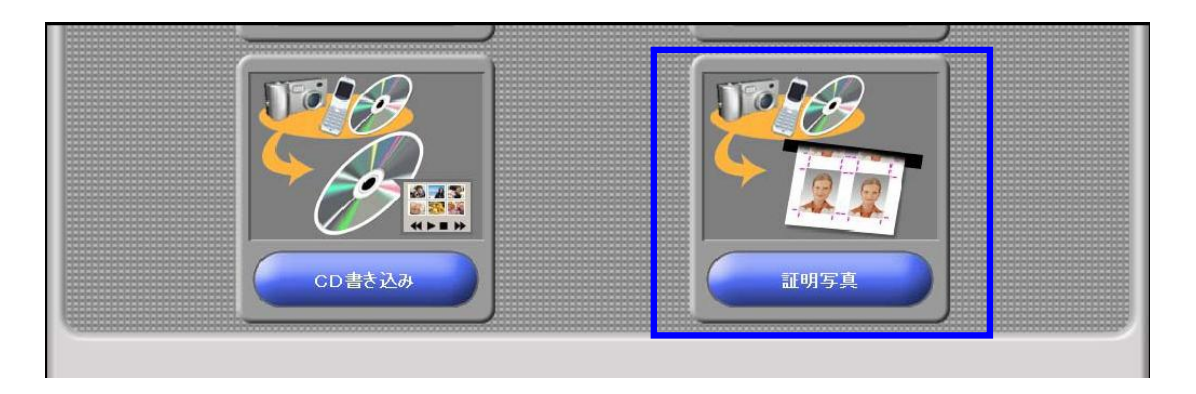

# <u>オペレーターが操作するとき</u>

「オーナー初期画面」の「証明写真作成」ボタンから受け付けます。

| システム設定 | カラーブリンター設定 | Ver 4.00.010 |
|--------|------------|--------------|
| 20月期後定 |            | 証明写典作成       |
| 機能選択   |            | ヘルプ          |
| 集計     |            | ソフトキーボード表示   |

### 証明写真対応ソフトを使って作成した証明写真の例

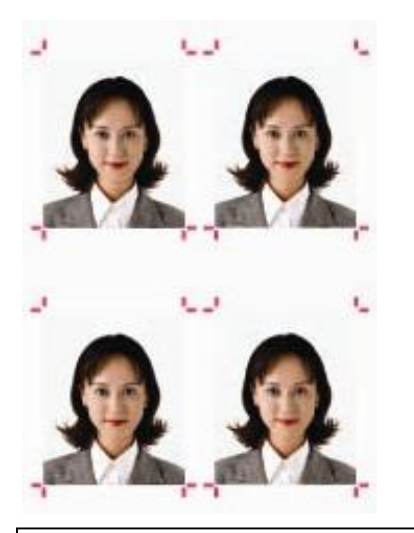

アルバム製本キットを使って作成したプリント例

デザインアルバム

シンプルアルバム

フォトカレンダー

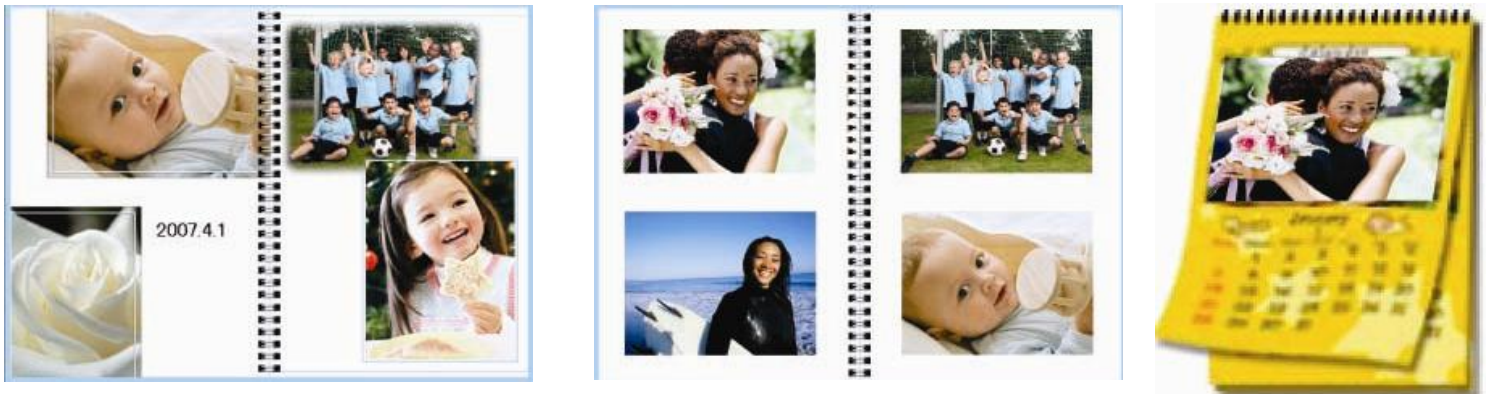

(8) お客様が日付プリント選択画面で「日付をプリントしない」を選択した場合でも、以下の確認画面を表示できるようにしました。

デジカメによっては日付が画像の一部となっていることがあり、「日付をプリントしない」を選択した場合でも、 実際にはプリントに日付が入っていることがあるので、お客様への確認として画面を表示させることができます。

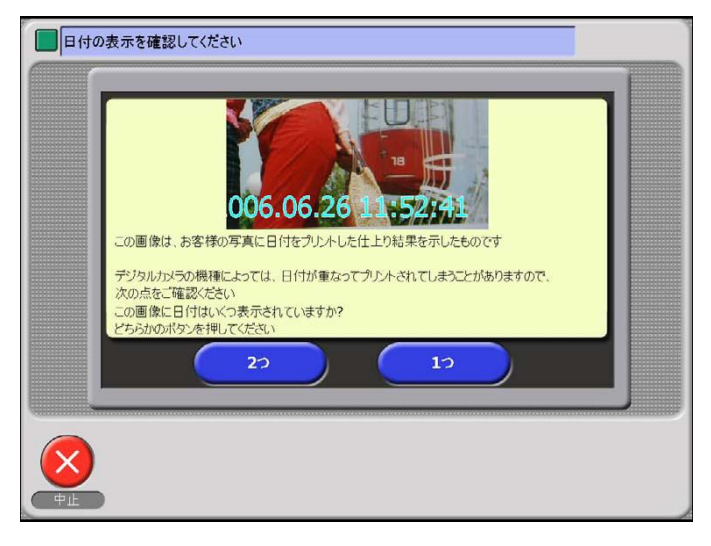

(9)料金を一定制にするか従量制にするかを設定できるようにしました。

料金で「固定」を選択すると、設定されている注文枚数以内であれば何枚でも同一価格とし、選択していない場合、 「注文枚数 x 設定されている単価」 で今まで同様の計算がされます。

また、「標準料金」を5種類まで設定できるように対応しました。

| 従量制の設定例<br><b>プリントアイコン設定</b><br>で プリント<br>「アイコン選択<br>フチなし | C ミニブリン<br>小                     | 「                                                                                           | を選択している<br>価格(単価2カ<br>う<br>」から「単価<br>とができます。<br>「単価1」の「<br>」+1枚の枚数<br>」」の「標準料<br>以上の1枚当た       | 3場合、「注文<br>ら5までの「<br>5」まで任意で<br>5」までの「注<br>文枚数」は、<br>なが自動で表示<br>4金」は、「単何<br>こりの金額を設            | y数」に設定した<br>標準料金」)に<br>で5種類の「標<br>主文枚数」は任う<br>現在設定されて<br>されます。<br>面 1」で表示さい<br>定してください | た枚数以内であ<br>設定することが<br>準料金」を設定<br>意で設定できま<br>いる最大の「注<br>れている「注文<br>い。 |
|-----------------------------------------------------------|----------------------------------|---------------------------------------------------------------------------------------------|------------------------------------------------------------------------------------------------|------------------------------------------------------------------------------------------------|----------------------------------------------------------------------------------------|----------------------------------------------------------------------|
| フチあり<br>                                                  | 上判<br>89×127                     | 下図のよ<br><b>例1:</b> プリ<br>51 枚以上<br>になります<br><b>例2:</b> 受付<br>100 枚まで<br>ていますの<br>2500 円 + ( | :うに枚数と料3<br>ント受付枚数が<br>75 枚以下は一行<br>-<br>枚数が 110 枚の<br>が 2500 円で、<br>つで計算方法は<br>110 400 枚) × 3 | 金が設定されて<br>60 枚の場合<br>津 2000 円なの <sup>-</sup><br>O場合<br>101 枚以上の 1<br>以下のようにな<br>55 円 = 2850 円 | ている場合の金額<br>で、60 枚受付の<br>枚当たりの単価<br>こります。                                              | 顛の計算方法<br>9場合は 2000 円<br>前が 35 円となっ                                  |
| 詳細2<br>ブリントチャンネル<br>料金                                    | L判<br>71<br>€ 枚数単位               | C 画像目                                                                                       |                                                                                                | テムコード 「                                                                                        |                                                                                        | 住上加切時刻服設定                                                            |
| 注文枚数<br>標準料金<br>特急料金                                      | ☑ 固定<br>単価1<br>101枚以上<br>35<br>0 | 単価2<br>25 枚まで<br>500                                                                        | 単価3<br>50 枚まで<br>1500                                                                          | 単価4<br>75 枚まで<br>2000                                                                          | 単価5<br>100 枚まで<br>2500                                                                 | 基本料金<br>0<br>0                                                       |
|                                                           |                                  |                                                                                             |                                                                                                | ОК                                                                                             |                                                                                        | **>t2/l                                                              |

(10) ミニプリントで「枚数単位」と「画像単位」の料金切り替え機能を対応しました。

(11) U3 対応の USB フラッシュメモリからのデータ読み込みに対応しました。

- (12) 読み込み最大画像数を 999 から 9999 に変更しました。(プリントできる画像数は、従来通り 999 画像) 画像選択画面で 10 ページ以上表示される画像数の場合、画面下部にスライダーが表示され、ページを切り替えやす くする機能を追加しました。
- (13) セルフプリントでの枚数別料金設定が可能になりました。

(14) IP-64 インクリボンおよびペーパーが不足しても、継続して処理ができるようにしました。

- (15) オーダー確認画面の改善をしました。 注文内容確認画面で、画像読み込み中でもオーダー確認の「OK」ボタンが押せるように改善しました。
- (16) スピード仕上げ可能時間計算方法の改善をしました。 追加サイズが設定されている場合の対応として、追加サイズの割増時間を設定できるようにしました。
- (17) メディア保存時の課金処理メッセージに対応しました。

メディア保存でオーダー確認の前に、CD が2枚以上になる場合は、追加料金が発生する旨のメッセージを表示 します。

(18) 埋め込みプロファイルに対応しました。

(19) 画像関係のメッセージ表示方法を変更しました。

画像が大きすぎる場合、小さすぎる場合、フォーマットが違う場合に、画像選択画面や補正メニュー画面にてエ ラーNo.104~No.106を表示しないようにし、サムネイル画像上に「画像が大きすぎます」/「画像が小さすぎま す」/「対応していない画像フォーマットです」を表示するようにしました。この変更により、操作性を改善し ています。

- (20) バックアップ推奨画面、データコピー注意画面、スキャニング注意画面で表示する文章を任意で入力できるよう にしました。
- (21) QSS で保存した CD を CT で受け付けたとき、QSS が出力した DPOF の枚数に関係なく、CT のデフォルト設 定で表示するようにしました。

(22) QSS で保存した画像を受け付けたときに、CT 側で再度自動補正がかからないようにしました。

(23) お店プリント、セルフプリントの選択画面のお店プリントを大きくし各アイコンサイズを統一しました。

(24) Bluetooth の受信率を改善しました。(対応プロファイルに BIP を追加します。)

(25) マルチ言語の言語数を 16 言語から最大 99 言語に追加しました。

(26) マルチ言語の表示順、国旗画像の変更を行えるように対応しました。

(27) 受付スピードの改善・受付証節約のため、受付証の印字を短く出来るようにしました。

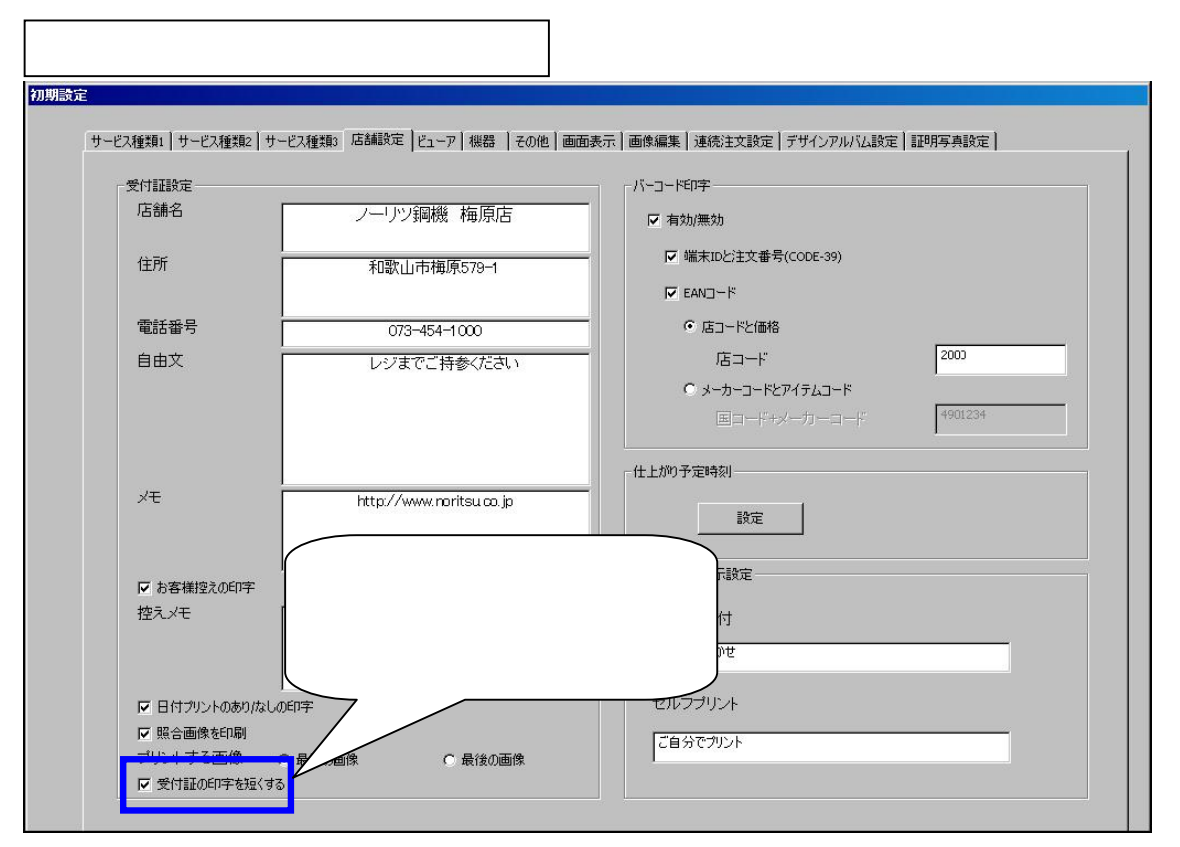

#### 受付証印字例

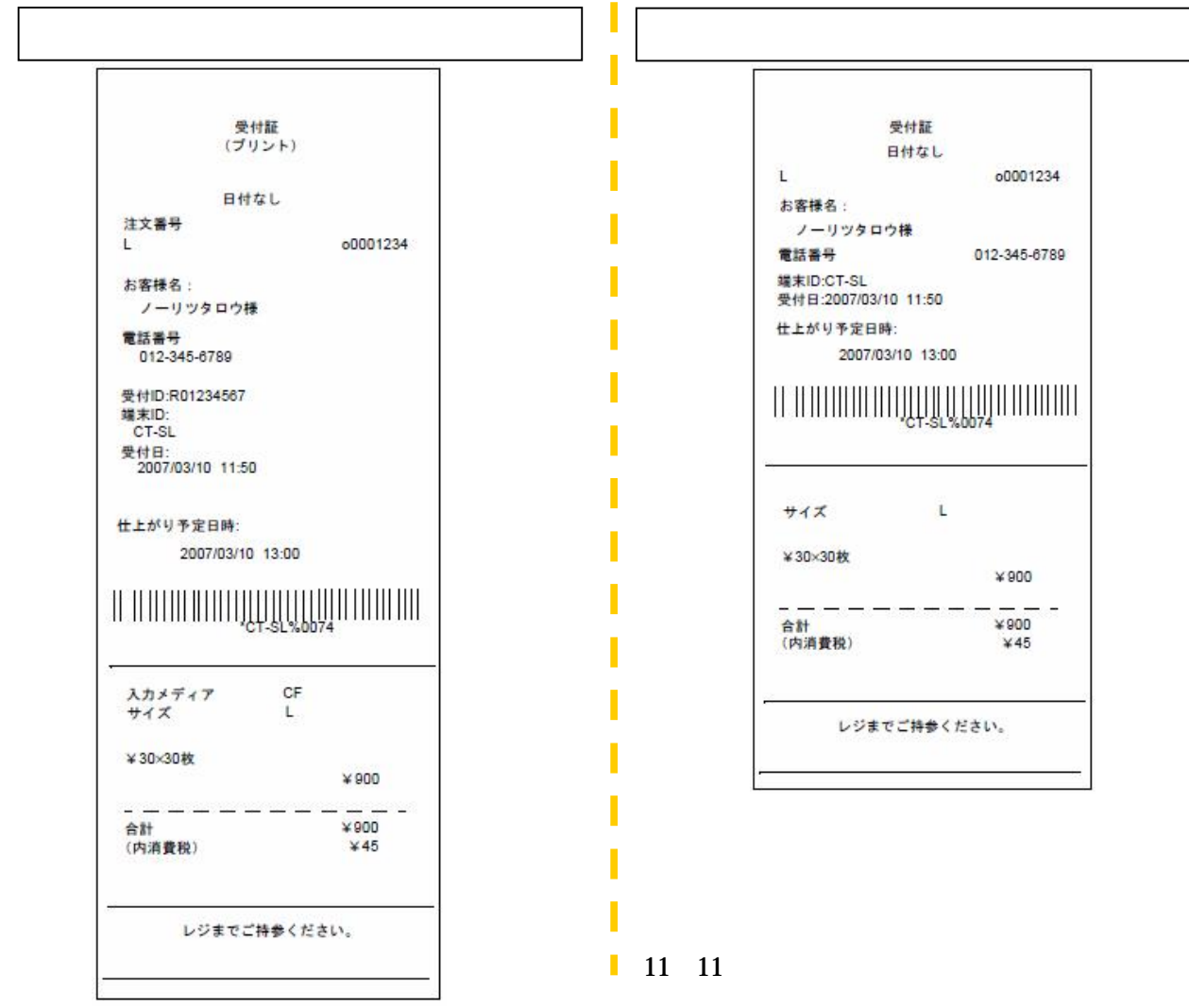